PCLinuxOS Magazine – 2022. február

# Írta: kalwisti

### Háttér

Újévi fogadalomként megtettem a kezdő lépéseket a KDE Plasma 5.23.5 megismerése felé, miután telepítettem Tex Darkstar minimal ISO-ját (2021. 11.) a megbízható Dell Latitude E4300 laptopunkra. Azt is elhatároztam, hogy ismét beleásom magam a Skroogeba, a KDE-alapú pénzügyi programba.

Korábban, 2010-ben már használtam stopgap-ként, amikor a KmyMoney-t fejlesztője a KDE 3-ról KDE 4re átdolgozta ésa KMM akadozóvá vált. A Skrooge jól funkcionált, de nem használtam tovább, amikor a KDEt leváltottam. Elég idő telt el azóta, hogy elfelejtsem a program számos finomságát.

A Skrooge jelenlegi verziója a 2.26.1-es. A Skrooge-t 2008 márciusában indították, vagyis 13 éve aktívan fejlesztik. A fő fejlesztője Stéphane Mankowski, francia mérnök, programozó, aki az Airbus, nemzetközi légügyi cégnél dolgozik menedzserként. Mankowskit Guillaume de Burem programozó mérnök segíti, aki szintén az Airbus alkalmazottja.

A szokatlan Skrooge nevet Dickens Karácsonyi énekének (1843) egyik szereplőjétől, Ebenezer Scrooge-től vették. A név hallatán néhányaknak Walt Disney által 1947-ben megteremtett Scroorge McDuck ugorhat be. <sup>1</sup> Ebenezer Scrooge-t az angolul beszélőknek nem kell bemutatni, hiszen a mese, amiben a három szellem megtéríti, egyike a legkedveltebb karácsonyi történeteinknek. A képregények világában járatlanok kedvéért, Scoorge McDuck (aki történetesen Donald Duck nagybátyja) extrém fukarságáról és a három köbméter készpénzéről híres, amit egy felhőkarcoló méretű perselyben tárol.

A Skrooge egyszeres könyvvitelt alkalmaz (mint a Home Banking vagy a Quicken), szemben a kettős könyvvitellel (GnuCash vagy KMyMoney). A Skrooge kézikönyve tisztázza, hogy nem alkalmas adók kezelésére, sem kis vállalkozások szükségleteire. <sup>2</sup> Ugyanakkor a Skrooge robusztus és tökéletesen megfelel házi és személyes könyvelésre.

A cikk nem akar teljes értékű oktató anyag lenni; ha a Skrooge-ról részletes bemutatótkeresel, az utolsó oldalon a "További források" résznél kutakodj. Most arra hagyatkozom, hogy olyan dolgokat vitassak meg, amik nincsenek teljesen kifejtve, vagy amiket egészen addig nem értettem meg teljesen, amíg el nem kezdtem kísérletezni velük.

#### Felhasználói felület

A Skrooge-ban kezdőknek valószínűleg szembe ötlik a szokatlan megjelenése. A dokkok használata – ami az alkalmazásablak része –, mint az Oldalak (Page Chooser) ás az Messages (üzenetek) panel, vagyis a grafikus felület nem tradicionális kinézetű banki főkönyv (mint a GnuCash). Noha a kinézet elég "zsúfolt", a fejlesztők eléggé odafigyeltek; ennek eredményeképpen a Skrooge felülete jól átalakítható.

A lenti képernyőképen kiszíneztem a felhasználói felület fő részeit. A két dokk az Oldalak (piros keret) és a Messages (zöld). A Fő terület kék keretet kapott és a Szerkesztő panelt narancssárganégyszög jelzi.

|                                                                                   | /home/toroka/Documents/Proba_sok.skg [módosítva] — Skrooge          | 0 0 0                                                    |
|-----------------------------------------------------------------------------------|---------------------------------------------------------------------|----------------------------------------------------------|
| <u>F</u> ájl S <u>z</u> erkesztés <u>N</u> ézet <u>I</u> ndulás Eszk <u>ö</u> zök | <u>B</u> eállítások <u>S</u> úgó                                    |                                                          |
| 📑 Új 📮 Megnyitás 🕍 Mentés 🎧 😪                                                     | ् 📎 📔 🤙 🎻 🗵 Törlés 🛛 🔍 Keresés 🛛 🗟 Riport megnyitása                |                                                          |
| kOldalak ₪                                                                        | 📭 🔤 Műveletek 🗶                                                     | <del>ا</del> م                                           |
| (n) Áttekintő                                                                     | Mutat: Műveletek , Hide <u>c</u> hecked operations , Összes dátum , | Keresés                                                  |
| <u>^</u>                                                                          | 🗓 Dátum 🔹 🕼 🜲 Számla 🖓 Szám 🔤 Mód 🏖 Fizető 📝 Megjegyzés             | ►Kategória ✓ Söszeg                                      |
| Számlák                                                                           | Tegnap Folyószárila<br>Tegnap Folyószárila                          | Household > Repairs -10 000,00 Ft                        |
|                                                                                   | Tegnap Folyoszámia<br>Tegnap Folyószámia                            | Int Inc > Other savings 10 000,00 Ft                     |
| Műveletek                                                                         | Tegnap Folyószámla                                                  | Household > Furnishings120 000,00 Ft                     |
| C Charles and Charles                                                             |                                                                     |                                                          |
|                                                                                   |                                                                     |                                                          |
| Követések                                                                         |                                                                     |                                                          |
|                                                                                   |                                                                     |                                                          |
| Fizetők                                                                           |                                                                     |                                                          |
|                                                                                   |                                                                     |                                                          |
| Kategóriák                                                                        |                                                                     |                                                          |
| Könyyi Előz Tulaidonsá Old                                                        |                                                                     |                                                          |
| &Messages                                                                         |                                                                     |                                                          |
| In the category 'Test' has been created *                                         |                                                                     |                                                          |
|                                                                                   |                                                                     |                                                          |
|                                                                                   | Egyenieg: 1 820 500,00 Ft Hiszt                                     | azott: 2 000 000,00 Ft Atutaias alatt: -179 500,00 Ft +) |
|                                                                                   | Számla: 🗳 Folyószámla 🔹 Fizető: 🔹 K                                 | Categória: Household > Furnishings 🛛 🔹 🔒                 |
|                                                                                   | <u>D</u> átum: 2022. 02. 05. ▼ M <u>ó</u> d: ▼ Szám                 | Követés:                                                 |
|                                                                                   | Összeg: -120 000,00 Ft 🖾 🔹 Megjegyzés: 🔹                            |                                                          |
| Clear messages                                                                    | ✓ Általános X Felosztás Átutalás ≧Értékpapírok                      | + Hozzáadás ✓ Módosítás                                  |
| Obiektumok törölve.                                                               | Se                                                                  | election: 1 line for -120 000,00 Ft 🔍 🔍 💳 🕬 🕷            |
|                                                                                   |                                                                     |                                                          |

# Adatbevitel

Noha a Skrooge ragyogóan képes importálni, a tiszta utat választottam, azaz az új bankunkból 90 "friss" tranzakciót kézzel írtam be. (A helyi bankunkat egy nagyobb országos bank vásárolta fel 2021 októberének közepén). Tervezem a folytatást egy olyan cikk-kel, ami más formátumok –, xhb [HomeBank], gnucash [GnuCash], QFX és CSV – Skrooge-ba importálását értékeli azok számára, akiket esetleg érdekel a téma.

#### Panelműveletek alapok

A Műveletek terület és szerkesztési panelje az, ahol a munka zöme folyik, látható és a tranzakciók bevitele történik. Csak néhány dolgot kell észben tartani:

Amikor kiadást könyvelsz a Szerkesztés panel Összeg mezőjében, rakj egy mínusz jelet (-) az összeg elé, pl. "-8975":

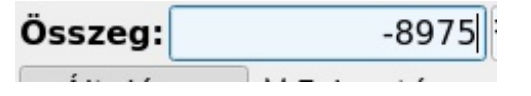

A főkönyv Fő területén a tartozások zárójelben piros számokkal pl. **(15000 Ft)**; a követelések pedig feketével: **125000 Ft**; jelennek meg.

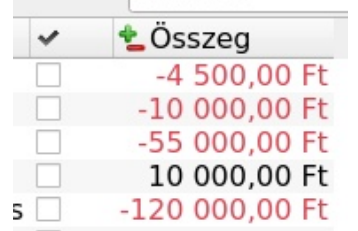

Hozzá kell szoknod, hogy tranzakció hozzáadása vagy bevitele után kattints a Kiürítés szerkesztő gombra. Ez kitakarítja a Szerkesztő panelt és üres mezőket ad az új tranzakciók számára:

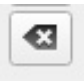

Az Automatikus kitöltés aktív a billentyűleütések mentésére. Pl. próbáld beírni a "gr"-t a

Kategóriák mezőbe, ami azonnal a **Food** > **Groceries**-t adja fel.

### Mód

Amikor adatot kezdesz beírni ebbe a mezőbe, nem ajánl fel opciókat a lenyíló menüben. Néhány alig értelmezhető kifejezés jelenik meg; feltételezem, hogy belső programutasítások lehetnek (nem foglalkoztam velük):

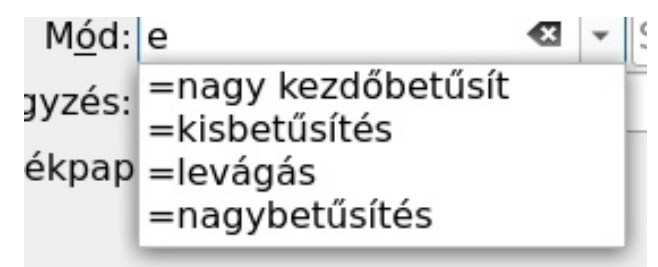

Próbálgatások során arra jutottam, hogy bármit beírhatsz. Szabványos kifejezéseket használtam, mint **Check, Debit, AutoDep, Credit, Deposit, Withdrawal** (kivétel), **Iterest** (kamat).

Amint beírtad a kifejezéseket, a Skrooge megjegyzi és a lenyíló menüben felajánlja kiválasztásra.

### Kategóriák

A Skrooge a szokásos kategóriák egyfajta összeállításával érkezik, ami tartalmában nagyon hasonlít a HomeBank-éhoz. Mindazonáltal, az egyéni igényekhez igazodóan módosítható. (jobbra fönt)

Az Oldalak résznél a **Kategóriák** kiválasztásával tekinthetőek meg:

A Skrooge-ban a Kategóriák végtelen számú szinten tovább bonthatók, vagyis az igények szerinti felbontásban követhetőek a kiadások.

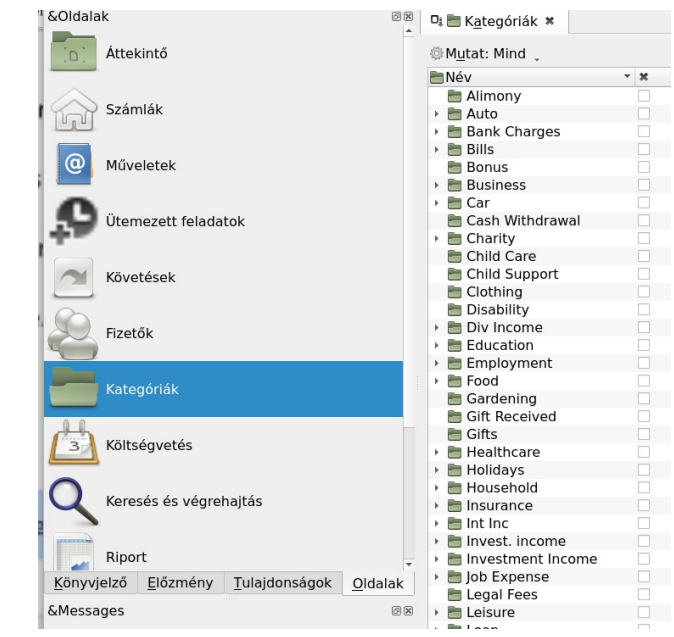

# Új alkategória létrehozása (a rövid út)

Ha új alkategóriakell, könnyen létrehozható. A Szerkesztő panel Kategóriák mezőjében be kell írni a kívánt alkategória nevét, amit ">" előz meg. Például:

- Household (háztartás) > Lawn-yard (kert gyep)
- Other Income (Egyéb bevételek) > Transfer from Savings (Áthozat megtakarításból)

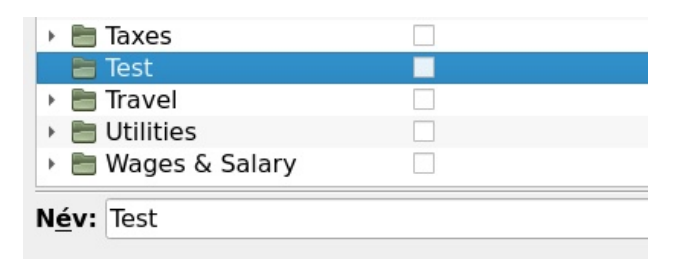

# Új (al)kategória készítése (a hosszabbik út)

Ha egy új elsődleges (fő) Kategória kell:

•Az Oldalaknál > Kategóriákat válaszd!

•A Név mezőbe írd be az <Új kategória nevét>!

•Kattints a + gombra a hozzáadáshoz!

Mihelyst létrejött a kategória, szükség esetén törölhető:

•Jelöld ki a Kategória nevét!

•Jobb kattintás > majd válaszd a Törlést!

Létező kategória aláúj alkategória hozzáadása:

•Válaszd ki a szülő kategóriát! A példában a Business a szülő kategória.

•A név mezőbe írd be az <új alkategória nevét>!

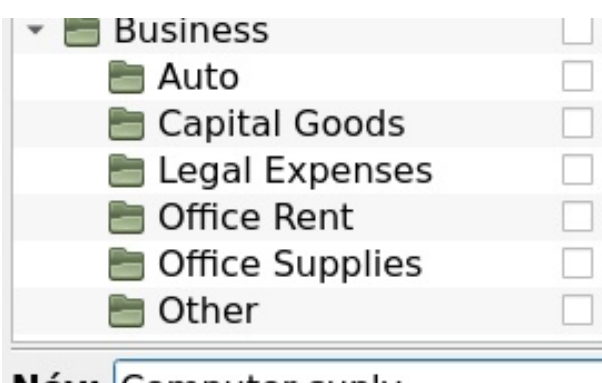

Név: Computer suply

•Kattints a + gombra!

•Létrejön az új alkategória:

| <mark>űvelet kezelés</mark> |  |
|-----------------------------|--|
| E Capital Goods             |  |
| ╞ Computer supplies         |  |
| 🛅 Legal Expenses            |  |
| 🛅 Office Rent               |  |
| E Office Supplies           |  |
|                             |  |

A törléshez jelöld ki az alkategória nevét! Aktiváld a jelölőt a Lezárva oszlopban ("x" jelöli – egyes változatoknál piros karikában)!

|     | Név -                                      | ×            |
|-----|--------------------------------------------|--------------|
|     | 🖿 Alimony                                  |              |
| ٠   | 🛅 Auto                                     |              |
| ×   | 🛅 Bank Charges                             |              |
| ۲   | 🛅 Bills                                    |              |
|     | 🛅 Bonus                                    |              |
| *   | 🛅 Business                                 |              |
|     | 🛅 Auto                                     |              |
|     | 🛅 Capital Goods                            |              |
|     | 🛅 Computer supplies                        | $\checkmark$ |
|     | 🖮 Legal Expenses                           |              |
| г   |                                            | _            |
| Ezu | itan jodd kattintas es valaszd a Torles-t! |              |

| 🥱 🛷 🔞 Tõrlés 🛛 🔍 Ken         | esés   | <u>     Másolás   </u>                                                         | Ctrl+C         | ٦ |
|------------------------------|--------|--------------------------------------------------------------------------------|----------------|---|
| Pi 🖿 K <u>a</u> tegórlák 🛪   |        | ⊡ Összes kibontása                                                             | Alt++<br>Alt+- | Į |
| 🕅 Mutat: Mind 🖕              |        | Műveletek megnyitása                                                           |                | 1 |
| Név<br>Alimony               | • ×    | <ul> <li><u>Riport megnyitása</u></li> <li><u>Riport megnyitása</u></li> </ul> | Meta+R         |   |
| Bank Charges                 | . H. H | * Törlés                                                                       | Del            | 1 |
| Bills     Bonus     Business |        | Switch close<br>↓II <u>C</u> sillagozás állítása                               | Ctrl+H         | 1 |
| Auto                         |        | Tulajdonság hozzáadása<br>+ Kategória hozzáadása                               |                | · |
| Legal Expenses               |        |                                                                                |                |   |
| Office Rent Office Supplies  |        |                                                                                |                |   |
| 🛅 Other                      |        |                                                                                |                |   |
| 🛅 Revenue                    |        |                                                                                |                |   |

# Tranzakció felosztása

A tranzakció felbontása – "felosztásnak" is hívják – olyan tranzakció, ami egynél több (kiadási) kategóriához köthető. Egyes pénzügyi alkalmazásoknál elég nehézkes felosztott tranzakció bevitele; ellenben a Skrooge jól kezeli.

A Műveletek rész Szerkesztő panelében.

1.Kattints a Felosztás gombra!

Ezzel a Skrooge a felosztás szerkesztési módra vált. A Kategória, Megjegyzés és Követést táblázat váltja fel. A táblázat celláinak szerkesztéséhez kattints duplán a megfelelőn:

|            | -        | Datum       |                   | 🛅 Kategória  | ۰. | Osszeg   | 2         | Megjegyzés       | 2                   | Követés              |
|------------|----------|-------------|-------------------|--------------|----|----------|-----------|------------------|---------------------|----------------------|
| ×I         | Ma       |             |                   |              | -4 | 500,00 F | Zöldség + | 100 Ft jótékonyk | odás                |                      |
|            |          |             |                   |              |    |          |           |                  |                     |                      |
|            |          |             |                   |              |    |          |           |                  |                     |                      |
| ✓ <u>Á</u> | Italános | & Felosztás | Át <u>u</u> talás | Ertékpapírol | k  |          |           |                  | + <u>H</u> ozzáadás | ✓ Módos <u>í</u> tás |

2.Jelöld ki a tétel sorát!

3.Kattints a kategória oszlopban!

4.Írd be, vagy válaszd ki a megfelelő kategóriát (étel > zöldség):

| 📴 Dátum     | 🛅 🛛 Kategóri  | a 🐁    | Összeg    | 2         | Megjegyzés              | Követés |             |             |
|-------------|---------------|--------|-----------|-----------|-------------------------|---------|-------------|-------------|
| * Ma        | Ford > Crocor | ine -4 | 500,00 Fi | Zöldség - | + 1000 Ft jótékonykodás |         |             |             |
| megosztas   | SOK IIStaja   |        |           |           |                         |         |             |             |
|             |               |        |           |           |                         |         |             |             |
| ✓ Általános | X Felosztás   | Átuta  | lás 🔳 Ért | ékpapírok |                         |         | + Hozzáadás | ✓ Módosítás |

5.Kattints az Összeg oszlopban!

6.Megfelelően írd át a tranzakció első kiadási kategóriájának összegét:

|   | 🗉 Dátum 🗄 | Kategória       | 1     | Összeg     | 2     | Megjegyzés                   | S Követés               |
|---|-----------|-----------------|-------|------------|-------|------------------------------|-------------------------|
| × | Ma I      | Food > Grocerie | is -3 |            |       | lség + 1000 Ft jótékonykodás |                         |
| * | Ma        |                 | -1    | . 000,00 F | t     |                              |                         |
| ~ | Általános | X Felosztás     | Átuta | lás 🔳 Ér   | tékpa | apírok                       | + Hozzáadás ✓ Módosítás |

7.A Skrooge automatikusan újraszámol. A példában az alkalmazás levonta a zöldségekre költött összeget (3500 Ft) a tranzakció teljes összegéből (4500 Ft), 1000 Ft különbözetet hagyva.

8.A fennmaradó összeg Kategóriájára kattints!

9.Írd be, vagy válaszd ki a megfelelő kategóriát (jótékonykodás > adakozás):

| Dátum Kategór<br>Megosztások listája<br>Groceri | ia 🛬 Összeg 📝<br>es -3 500,00 Ft Zöldség | Megjegyzés<br>g + 1000 Ft jótékonykodás | Követés          |                                  |
|-------------------------------------------------|------------------------------------------|-----------------------------------------|------------------|----------------------------------|
| X Ma Charity > Dona                             | tions -1 000,00 Ft                       |                                         |                  |                                  |
| ✓ Általános ⊻ Felosztás                         | Át <u>u</u> talás <b>E</b> rtékpapírok   |                                         |                  | + Hozzáadás ✓ Módos <u>í</u> tás |
| 10.kattints                                     | а                                        | Hozzáad                                 | ás               | gombra!                          |
|                                                 | Követés                                  |                                         |                  |                                  |
|                                                 |                                          |                                         |                  |                                  |
|                                                 | <u></u>                                  | ozzáadás 🔛 M                            | ódos <u>í</u> tá | S                                |

A fölötte lévő területen (azaz a műveletek listájánál) vedd észre a "Felosztás" ikont:

| Mutat: N | letek ×                 | szos dátum Korosós        |         |
|----------|-------------------------|---------------------------|---------|
| Sizető   | Megjegyzés              | Kategória                 |         |
|          | Zöldség + 1000 Ft jóték | onykodá 💙 ood > Groceries |         |
|          |                         |                           |         |
| ak 4     |                         |                           |         |
| Az egérm | utatót fölé mozga       | atva a megjelenik a Fe    | losztás |
| összeg:  | 0                       | 6.                        |         |

| 🖶 Kategória        | ~              | 生 Összeg                            |
|--------------------|----------------|-------------------------------------|
|                    |                | -4 500,00 Ft                        |
| ℅ Food > Groceries |                | -4 500,00 Ft                        |
| Food ><br>Charity  | Groce<br>> Dor | ries : -3500.0<br>nations : -1000.0 |
|                    |                |                                     |

# Egyeztetés

Noha a Skrooge kézikönyve kitér az Egyeztetésre,<sup>3</sup> a folyamat az érthetőség szempontjából számomra elvontnak bizonyult. A Skrooge fórumán nézelődve találtam egy világosabb magyarázatot Stéphane Mankowski tollából, amihez hozzáadtam némi saját egyszerűsített értelmezést.

•Nyisd meg a Skrooge-fájlodat!

•A számlák ablak megnyitásához üss Ctrl+2-t!

•Válaszd ki az egyeztetendő számlát kiemeléssel!

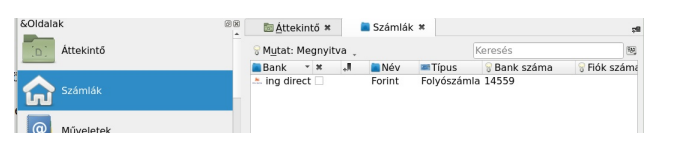

Jobb kattintás és válaszd a Jóváhagyást, hogy az egyeztetési módMűveletek oldalára juss. (Vagy üss **Alt+R-**t):

| 🛅 <u>Á</u> tte  | kintő 🛪   |        | Számlák     | <b>( *</b>                                                        |                          |             |
|-----------------|-----------|--------|-------------|-------------------------------------------------------------------|--------------------------|-------------|
| ₩ <u>u</u> tat: | Megnyi    | tva 🛫  |             |                                                                   | Keresés                  | (Yz         |
| Bank            | - X       | ÷N     | Név         | Típus                                                             | 💡 Bank száma             | 💡 Fiók szám |
| 📥 ing dir       | ect 🔲     |        | Forint      | Folvószán<br>D <u>M</u> ásolás                                    | nla 14559                | Ctrl+C      |
|                 |           |        |             | ो Mű <u>v</u> eletel<br>ो <u>R</u> iport me<br>२ K <u>e</u> resés | < megnyitása<br>gnyitása | Meta+R      |
|                 |           |        | 3           | 🗙 <u>T</u> örlés                                                  |                          | Del         |
|                 |           |        |             | Switch clo                                                        | se                       |             |
|                 |           |        |             | I <u>C</u> sillagozá                                              | is állítása              | Ctrl+H      |
| 4               |           |        |             | 🛛 Jóváhagy.                                                       |                          | Alt+R       |
| Mai egyer       | nleg: 1 9 | 991 00 | 0,00 Ft E 🕻 | 1 Tulajdons                                                       | ág <u>h</u> ozzáadása    | ► 0         |

Írd be a banki kimutatásod végösszegét (final balance) a megfelelő mezőbe.

Fin<u>a</u>l balance: Ft - Különbség: 2 000 000,00 Ft Kiadás: (

A kimutatásban felsorolt tételek átnézésekor kattints az ahhoz tartozó tranzakcióra a Skrooge Műveletek ablakában, hogy "Jelölt" jelzést kapjon!

A "Jelölt" annyit tesz, hogy jelzőt kap (függő egyeztetés).

Az összeg melletti négyzet színes lesz, benne ellipszissel (három pont).

| 🖿 Kategória             | ~ | 🛓 Összeg       |
|-------------------------|---|----------------|
| Food > Groceries        |   | -4 500,00 Ft   |
| Household > Repairs     |   | -10 000,00 Ft  |
| Bills > Natural Gas     |   | -55 000,00 Ft  |
| Int Inc > Other savings |   | 10 000,00 Ft   |
| Household > Furnishings | 5 | -120 000,00 Ft |

A folyamat végén a Különbség 0,00 kell legyen.

Kattints a nagy pipa jelzésre az egyeztetés véglegesítéséhez.

A nagy pipajel eszközsúgója jelzi, hogy "A jelölt műveletek érvényesítve" lesz általa.

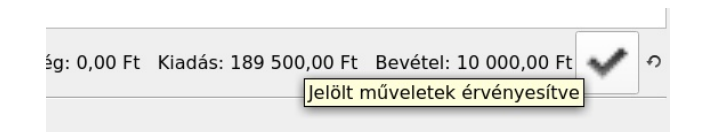

Egy felirat ugrik fel "The account ... is reconciled."

Ha azt választod, hogy az "ellenőrzött" tranzakciókat rejtse el (Hide checked operations), azok eltűnnek a Műveletek ablakából, rejtetté válnak. (következő oldal, balra fent)

| 🔤 Mutat: Folyószámla , Műveletek , Hi       | de <u>c</u> hecked operatior | ns , Összes dá | átum 🖕 |
|---------------------------------------------|------------------------------|----------------|--------|
| <u>F</u> olyószámla                         | Meta+1                       | 🗟 Fizető       | 2 M    |
| Műveletek                                   | Meta+O                       |                |        |
| 📄 <u>S</u> ablonok                          | Meta+T                       |                |        |
| ✓ <u>H</u> ide pointed operations           | Meta+P                       |                |        |
| <ul> <li>Hide checked operations</li> </ul> | Meta+C                       |                |        |

| Követések | Alza<br>Auchan<br>Buda taxi | 0,00 Ft<br>0,00 Ft<br>0,00 Ft            |
|-----------|-----------------------------|------------------------------------------|
| Fizetők   | home depot                  | 0,00 Ft<br>-9 950,00 Ft<br>-18 400,00 Ft |
| hy-vee    |                             | -9 950,00 Ft                             |
| hyvee     |                             | -18 400,00 Ft                            |

# Ragadd meg és dobd rá a jól írtra (itt hy-vee).

Az összes műveletben a "hyvee"-ként elírt fizetőt "hyvee"-re javítja át és az elírt "hyvee"-t eltávolítja.

Duplán kattintva a hy-vee fizetőn (vagy jobb kattintás rajta → majd a Műveletek megnyitása kiválasztása) megmutatja, hogy a kapcsolódó tranzakciókat kijavította:

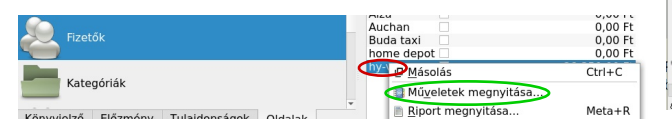

|                     |    |          |         |                 |           | MILU |           |              |                  |       |           |
|---------------------|----|----------|---------|-----------------|-----------|------|-----------|--------------|------------------|-------|-----------|
| Oldalak             | 89 | Rzetől   | < M     | Ezetők #        | Ezetől    | * 8  | Fizetők # | Műveletek ×  |                  |       |           |
| Műveletek           |    | Eizer    | tóhóz t | artozó művelete | k:"hy-vee |      |           |              |                  |       |           |
| <b>D</b> .          |    | Mutat: M |         |                 |           |      |           |              | Keresés          |       | 2         |
| Utemezett feladatok |    | Dátum    | - ,0    | JI Számla       | Szám 🖓    | ■Mód | Ezető     | 2 Megiegyzés | Kategória        | < 20s | szeg      |
|                     |    | Ma       |         | Folyószámia     |           |      | hywee     |              | Food > Groceries | -15 - | 100.00 Ft |
|                     |    | Ma       |         | Folyószámla     |           |      | hy-vee    |              | Food > Groceries | -4 !  | 550,00 Ft |
| Követések           |    | Ma       |         | Folyószámia     |           |      | hy-yee    |              | Food > Groceries | -34   | 37 00.000 |
| _                   |    | Ma       |         | Folyószámla     |           |      | hy-yee    |              | Food > Groceries | -54   | 100,00 Ft |
| Rzetők              |    |          |         |                 |           |      |           |              |                  |       |           |

### Az Áttekintő beállítása

Az Áttekintő a folyószámláid és pénzügyi helyzeted állapotát összesíti. Más widget-eket is adhatsz hozzá, csakúgy mint a megjelenítés is megváltoztatható a beállítás ikonjára kattintva: (jobbra fönt)

Úgy találtam, hogy számomra a Számlák (kivonat), illetve a Bevétel és kiadás widget-ek hasznosak (ahogy az jobbra látható).

# Skrooge frissített: tippek kezdöknek

|                    |                            | 949 |
|--------------------|----------------------------|-----|
| <u> </u>           | Choose layout              |     |
| 📕 <u>1</u> column  | 🔳 <u>T</u> anács           |     |
| 📕 <u>2</u> columns | 🔳 <u>A</u> nap tippje      |     |
| 📕 <u>3</u> columns | 🛅 <u>S</u> ub dashboard    |     |
| 📕 <u>4</u> columns | Számlák (kivonat)          |     |
|                    | Számlák (teljes)           |     |
|                    | 📄 <u>B</u> ankok (kivonat) |     |
|                    | Bankok (teljes)            |     |
|                    | Bevétel <u>é</u> s kiadás  |     |
|                    | Kijelölt műveletek         |     |
|                    |                            |     |

| Oldala    | k           |             | 88       | □i 📴 Áttekintő 🗴 |                       |        |            |             |        |              |   |                   | 5  |
|-----------|-------------|-------------|----------|------------------|-----------------------|--------|------------|-------------|--------|--------------|---|-------------------|----|
| (D)       |             |             |          | 🎯 Üdvözöli a     | Skrooge               |        |            |             |        |              |   |                   | ×. |
| $ \land $ |             |             |          | 1                | Számlák               | Þ, ₿   | evétel e   | is kladás   |        | A nap tippje |   | 🖹 🛛 A nap tippje  |    |
|           | Számlák     |             |          | Folyószámla      | 1 820 500,00 Ft       | Curren | nt mont    | h           | T      | ıdja-e?      |   | Tudja-e7          |    |
|           |             |             |          | Folyószámla öss  | zesen 1 820 500,00 Ft | Bevéte | <u>st:</u> | 0 000,00 Ft | yo     | u can open   |   | you can press     |    |
| @         | Műveletek   | <           |          | Usszes           | 1 820 500,00 Pt       | Kiadás | : 1        | 39 500,00 F | selec  | tions made   | 3 | CTRL - to quickly | 3  |
|           |             |             |          |                  |                       | Megtai | karítás:   | 79 500,00   | in oti | ner pages.   |   | hange dates.      |    |
| C         | Ütemezet    | t feladatok |          |                  |                       | Previo | ous mon    | th          |        |              |   |                   |    |
| ÷77       | oternezet   | r rendución |          |                  |                       | Bevéte | 21:        | 0,00 Ft     |        |              |   |                   |    |
|           |             |             |          |                  |                       | Kiadás | s (        | 0,00 Ft     |        |              |   |                   |    |
| Kön       | <u>E</u> Iő | Tulajdon    | <u>Q</u> |                  |                       | Megtal | karítás:   | 0,00 Ft     |        |              |   |                   |    |
|           |             |             | -        |                  |                       |        |            |             |        |              |   |                   |    |

Amikor kedvedre beállítottad a kinézetet, tartsd meg a változtatásaidat a Nézet  $\rightarrow$  Oldal állapotának mentése menüpontra. (Másik lehetőség **Ctrl+ALT+S** billentyűkombinációk leütése.)

### Az ablak nagyításának beállítása

A zoom funkció lehetővé teszi a betűméret ízlésednek megfelelő beállítását.

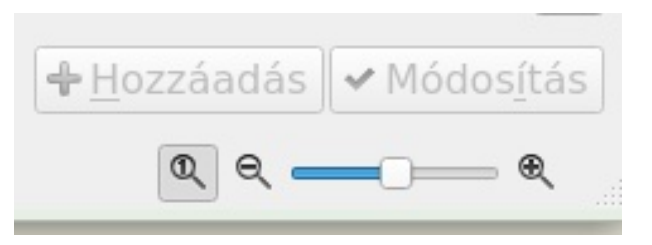

Balról jobbra funkciógombok a következők: Optimális méret | Kicsinyítés | Egyedi méret (csúszka) | Nagyítás.

#### Gratulálok! Készen vagy.

Ha az egyeztetés valamilyen okból nem megoldható, készíthetsz álműveleteket – kombinálva más, kijelölt tranzakciókkal – a Különbözet 0-ra kihozásához, így lehetővé válik az egyeztetési folyamat lezárása. Ehhez az egyeztetési módban kattints a "+" (Hozzáadás) gombra az egyeztetési mód eszközsorában.

### Keresési és feldolgozási funkció

A Skrooge remek tulajdonsága a csoportos szerkesztés lehetősége, amivelegyszerre több tranzakción – vagy fizetőn – lehet dolgozni. (A GnuCash jelenleg ezt nem tudja, noha a használói többször is kérték.) Ha például egy fizető neve különféle módokon is megjelenik – mint Kroger's, Kroger, Kroger Grocery – egységesítheted a nevet anélkül, hogy a tranzakciókat kézzel kellene szerkeszteni.

Ebben a hipotetikus példában "Hy-Vee" két változatban jelenik meg a Fizetőim között: hy-vee és hyvee. (A csekk-könyv információit kisbetűsen írom, a gyorsaság kedvéért és, hogy jobban figyelhessek a számadatok pontos bevitelére.)

Meg szeretném szüntetni ezt az inkonzisztenciát; a Skrooge könnyen megcsinálja:

Nyisd meg a Fizetők oldalt! (középen fent)

Kattints az elírt fizető nevén (itt hyvee):

### Riport

Hibát követnék el, ha nem tennék említést arról, hogy a Skrooge képes sokféle, lenyűgöző jelentést és grafikát készíteni. A legjobban úgy ismerheted meg a jelentéseket, ha kísérletezel, különböző opciókat és értékeket kiválasztva és megnézve, hogy melyik megjelenítés a legcélszerűbb az adott elemzéshez.

•Az Oldalaknál > válaszd a Riport opciót, majd válaszd ki a jelentésben használni kívánt **Adat** kritériumot:

•A Sorok-nál pl. olyan lehetőségek vannak, mint Kategória, Fizető, Mód (csekk vs. Bankkártya), stb.

•Az Oszlopoknál > a választék: Dátum, Hét, Hónap, Negyedév, Év stb.

•A Mód-nál > a választék: Műveletek összege, Oszlopok százaléka stb.

Ezután határozd meg a grafika típusát: Torta, Hisztogram, Sor, Buborék stb.!

Végső lépésként válaszd ki a jelentésbe berakandó Dátumokat! Opciók széles skálája érhető el: Előző (vagy Jelenlegi); Hónap (vagy Nap, Hét, Negyedév, Év).

A következő képernyőkép az előző hónapra (nála 2021. december – ford.) vonatkozóan néhány példát mutat a Kategóriák grafikáira: egy torta; egy hisztogram; és egy buborék grafikon.

### Havi jelentés

A Skrooge egy másik eleme a Havi jelentés (Oldalaknál is kiválasztható). "Az információkból egy pillanat alatt készít egy összegzést a kiválasztott időszakra (Előző hónap, Előző negyedév, Előző év stb.). Ezt zavarónak találtam, mivel amikor a panel megnyílik, az alapbeállítás szerint a sablon (template) a

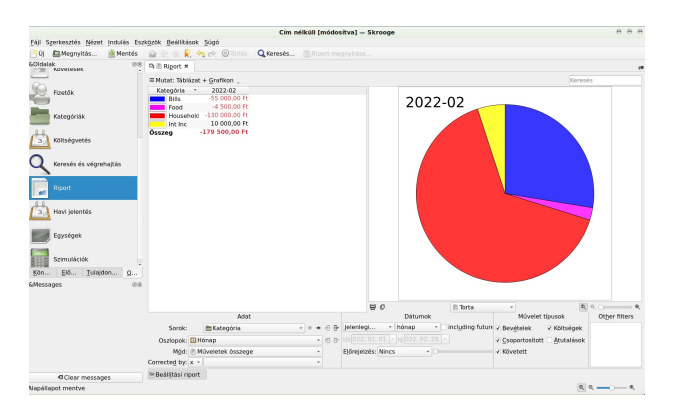

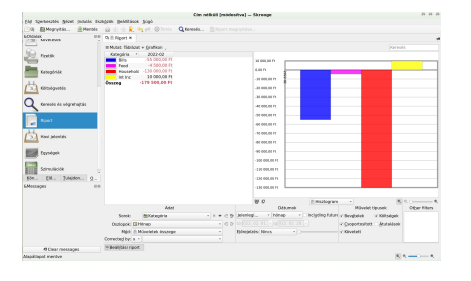

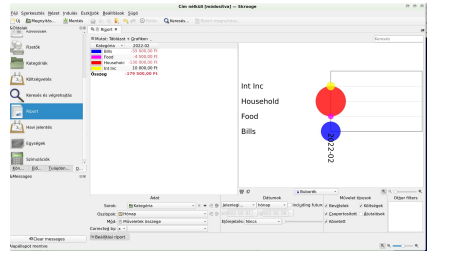

"tutorial" (oktató). Első pillantásra látszott, hogy némi szkriptelésre, kódolásra van szükség személyre szabott jelentés létrehozásához. (jobbra fönt)

(Be kell vallanom, hogy már teljesítettem a jelentéshezszükséges követelményeket azzal, hogy létrehoztam egy számlát [csekk], műveleteket hozzáadtam [tranzakciók] és kategorizáltam azokat). Tovább kutatva a felfedeztem a sablonhoz (template) tartozó lenyíló menüt; a felajánlott lehetőségek közül számomra a default bizonyult a leghasznosabbnak: (jobbra)

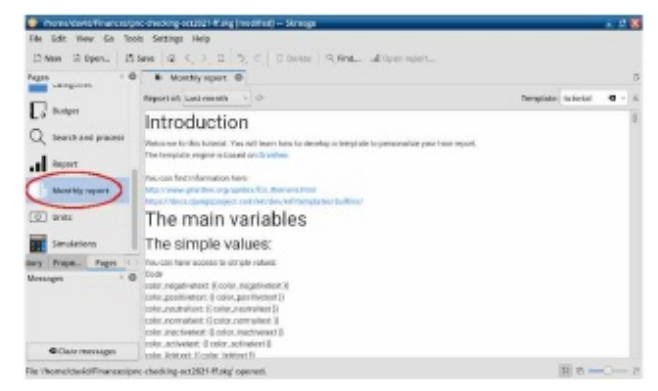

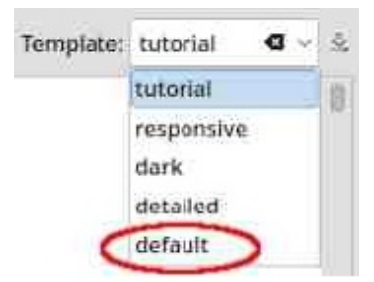

A lenti képernyőkép ebben a negyedévi jelentésben összegzett adatokat mutatja: Personal Finance Score (személyi pénzügyek eredménye); Income & Expenditure; Budget (ha már meghatározva); 5 fő kiadási kategória; 5 változat és Amounts in accounts (számlaösszegek).

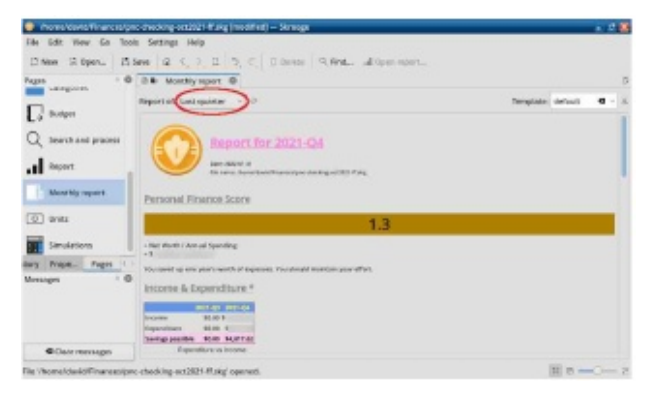

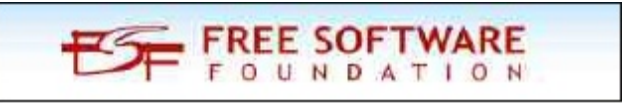

| <ul> <li>Ellotte content and to p</li> </ul>                                                                                                    | the second sectors and interesting    | - end margin                                                                                                    |                                        |                  |   |
|----------------------------------------------------------------------------------------------------|---------------------------------------|----------------------------------------------------------------------------------------------------|----------------------------------------|------------------|---|
| libe lidit view Ga Tax                                                                                                    | ole Settings Help                     |                                                                                                    |                                        |                  |   |
| Differ Stepen_ 15                                                                                                    | Seve 12 ( ) 11 5, C                   | Christ 9.64L alloper                                                                                               | 402011-                                |                  |   |
| Pages - 6                                                                                                    | 0.8 Monthly sport @                   |                                                                                                    |                                        |                  |   |
| - and - and | Report of Languages - 0               |                                                                                                    |                                        | Template default |   |
| Co Builger                                                                                                    | Expenditure va Income                 |                                                                                                    |                                        |                  |   |
| Q Search and pracess                                                                                                    | 1800 GA                               |                                                                                                    |                                        |                  |   |
| Report                                                                                                    | 10                                    |                                                                                                    |                                        |                  |   |
| About Mg require                                                                                                    | Careful Same                          |                                                                                                    |                                        |                  |   |
| () antz                                                                                                    | Budget                                |                                                                                                    |                                        |                  |   |
| Simulations                                                                                                    | We hadge definition the "Budget" page |                                                                                                    |                                        |                  |   |
| tary Prope. Pages 1                                                                                                    | 5 main categories of expen-           | 00.418                                                                                                    |                                        |                  |   |
| Menagen ÷ 6                                                                                                    |                                       | Colonger<br>Protectioner (Medical<br>Different - Descentes                                                         | 2009-026 NS<br>N 19580-15<br>N +127219 |                  |   |
|                                                                                                    | Langery Hert of St                    | <ul> <li>A service - Contra and Contact<br/>A Asia - Carl</li> <li>Asia - Carl</li> <li>Asia - Contacto</li> </ul> | 1 (1A/5)<br>1 (1A/5)                   |                  |   |
| Clair reevision                                                                                                    |                                       | N Offices                                                                                                    | N ARTIN                                |                  |   |
| The University of Strengthering                                                                                                    | an abacking and NEH R skyl operant.   |                                                                                                    |                                        | 11 1 -           | - |

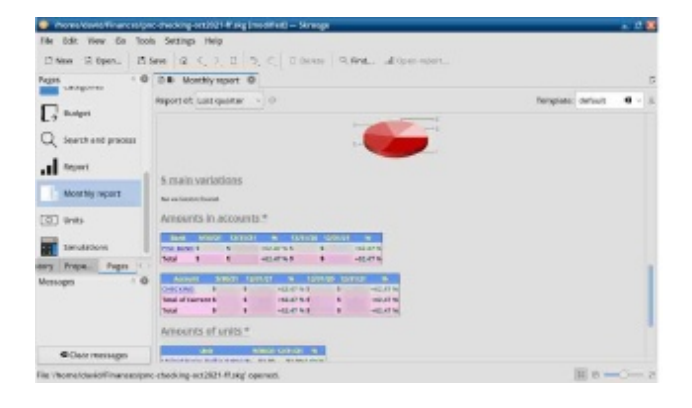

# Következtetések

Ha már KDE-használó vagy és szeretnéd a személyes pénzügyeidet kezelni egy, a KDE rendszeréhez tartozó alkalmazással, biztatlak, hogy adj egy esélyt a Skroogenak. Örömmel használom ismét a programot; teljes értékű és megbízom a pontosságában. A Skrooge segít a te "három köbhektárnyi készpénzedet" számon tartani jobban, mint Ebenezer Scrooge és Scrooge McDuck – együtt.

A nem-KDE-felhasználóknak (XFCE vagy MATE) tudniuk kell, hogy a Skrooge telepítése behív 55 KDEcsomagot függőségként. Próbaképpen hozzáadtam az Xfce-rendszeremhez a Skrooge-t; a letöltés 38 MB volt, de 140 MB lemezterületet használt fel. (Telepítés után, a biztonság kedvéért újraindítottam a rendszert.) Noha a Skrooge jól fut Xfce alatt, az ikonok és a téma – nem meglepő módon – nem illenek egymáshoz, összehasonlítva a KDE-s megjelenésével.

| •                                    | the second second                                 | Financescontent         | hare COLL High           | - threase            |                                                                    |                              | - 2.3 |
|--------------------------------------|---------------------------------------------------|-------------------------|--------------------------|----------------------|--------------------------------------------------------------------|------------------------------|-------|
| +tow Blanc, Blanc # C 3              |                                                   | G.Red. of               |                          |                      |                                                                    |                              |       |
| Chipo 10                             |                                                   |                         |                          |                      |                                                                    |                              |       |
| Dational                             | aller 040090.                                     | Aperators . Miles       | theshed specu            | Anna . NI Dales .    |                                                                    |                              |       |
|                                      | Bilde . Glieri                                    | an mittade              | A from                   |                      | A Cartonal                                                         |                              |       |
| di annor                             | 1/1/1/1 71.00<br>1/1/0/12 71.20<br>1/2/0/02 71.20 | Check<br>Check<br>Check | 1x1eg                    | portac               | county property taxe<br>for read (3) - 903<br>In testing (3) - 903 |                              | Page  |
| 2 Camazzaria                         | 1/11/00 71.94<br>1/11/00 71.98<br>Page days age   | Chank<br>Chank<br>Date: | transfers ind<br>Tessils | arrely and efficient | d. Be insurante, 2/1<br>interest itean,<br>maniputeria             | 410                          |       |
| C Scheduler (personne                | Feel Cover Hold                                   | CARRY.                  | tonus artes              |                      | Cliff Intel Cardoni                                                |                              |       |
| O harters                            |                                                   |                         |                          |                      |                                                                    |                              |       |
| 1 1000                               |                                                   |                         |                          |                      |                                                                    |                              |       |
| BOORTHARDS READY PERSONNELL Property |                                                   |                         |                          |                      |                                                                    |                              |       |
| Metaldet 18                          |                                                   |                         |                          |                      |                                                                    |                              |       |
|                                      |                                                   |                         |                          | Response the         | MA 10 Overland s.T.A                                               | Webb In the Distributed 1933 | 110.7 |
|                                      | Assessed Difference                               |                         | from                     |                      | · Category                                                         |                              | - 0   |
|                                      | Balac Link/2003                                   |                         | Horse.                   | Albumper             | Table:                                                             |                              |       |
|                                      | Annuals                                           | 10-1                    | (ment)                   |                      |                                                                    |                              |       |
|                                      | witnessed Class                                   | L'heuter E              | iteen                    |                      |                                                                    | +                            |       |
| EE                                   |                                                   |                         |                          |                      |                                                                    |                              |       |

# További források

A Skrooge-fórum moderátora, Alistair George feltöltött három videó oktató anyagot a Vimeo-ra 2011-ben. Noha az ott tárgyalt verzió régi, nem változott jelentősen sem a kezelőfelület, sem a Skrooge működése. A kezdőknek hasznos lehet a programot működés közben látni:

### https://vimeo.com/27796633

"Skrooge Accounting Tutorial #1." 16 Aug. 2011. (17 min., 57 sec.)

Bemutatja a Skrooge fő jellemzőit, beleértve az adatbevitelt, tranzakció bevitelét a Műveletek panelben. Röviden áttekinti a sablonok használatát (ismétlődő, időzített kiadások).

### https://vimeo.com/27808880

"Skrooge Tutorial #2." 17 Aug. 2011. (15 min., 31 sec.) Bemutatja a "tárca" alternatív használatát készpénzszámlákra, tranzakciók felosztásán keresztül. Kitér a Követő mezőre is, ami képessé teszi feljegyzések készítését a tervezett projekt költségeiről.

#### https://vimeo.com/27893118

"Skrooge Tutorial #3." 19 Aug. 2011. (8 min., 57 sec.)

Bemutatja az Egyeztetési folyamatot. Foglalkozik

# Skrooge frissített: tippek kezdöknek

továbbá a Fizetőkkel és a Kategóriákkal, bemutatva, hogyan nézzük meg az azokhoz kapcsolódó a tranzakciókat (műveleteket).

Meemaw, a "Linuxos pénzügyi alkalmazások" sorozata utolsó cikkeként írt a Skoorgeról egy bemutatót a PCLinuxOSMagazine-ban (2012): https:// pclosmag.com/html/Issues/201209/page02.html

A KDE fórumának Office szekciójában is kérdezhetsz a Skrooge-val kapcsolatban: https://tinyurl.com/57a6b7zk

Végül, de nem utolsó sorban, a Skrooge kézikönyv is értékes referencia-forrás: https://docs.kde.org/trunk5/en/skrooge/skrooge/ index.html

1.

https://userbase.kde.org/ Skrooge#What\_a\_strange\_name.21

2.

### https://docs.kde.org/trunk5/en/skrooge/skrooge/ index.html

Történelmi háttérként egy rövid ismertetőt sugárzott az NPR Planet Money podcastja Luca Pacioli-ról (1445-1517) a kettős könyvvitel "feltalálójáról". A házigazdák Jane Gleeson-White-ot interjúvolták, aki biográfiát írt Pacioliról.

З.

https://docs.kde.org/trunk5/en/skrooge/skrooge/ operations.html#reconciliation

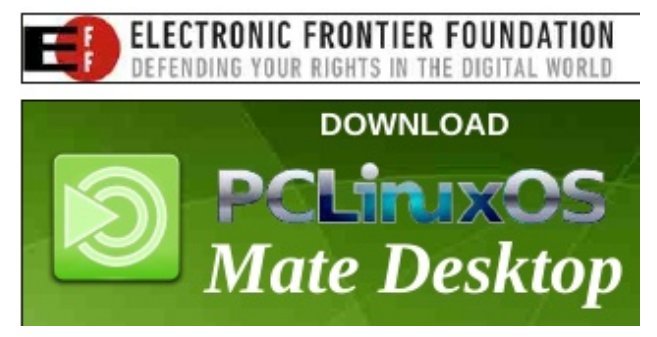